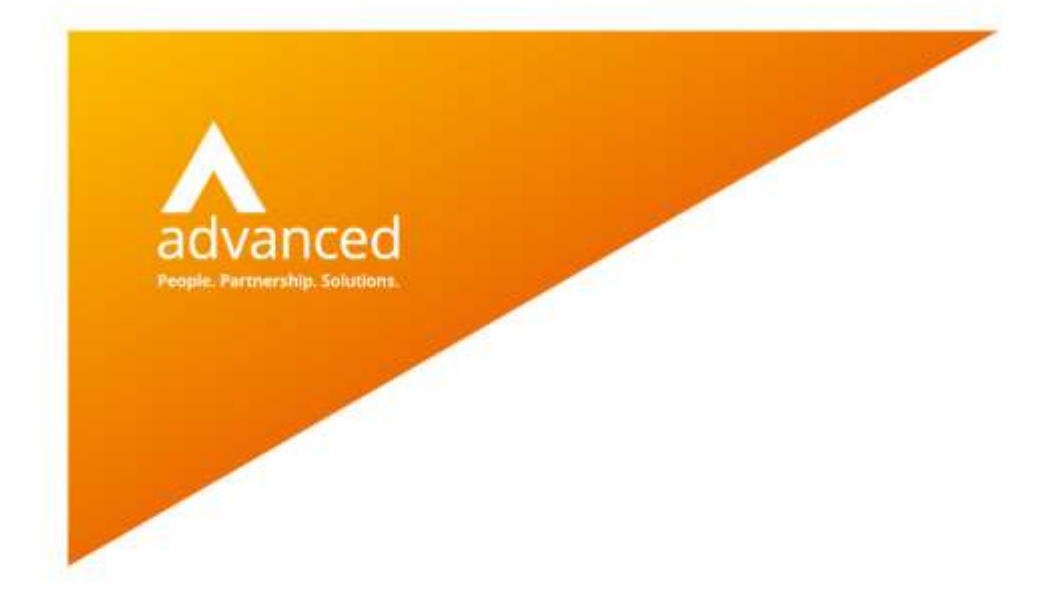

## How To Export Data for SISRA Analytics

Cloud School

Author: F Thompson Date: 25/09/2020 Doc Version: 1.0

Advanced Computer Software Group Ltd.

www.oneadvanced.com

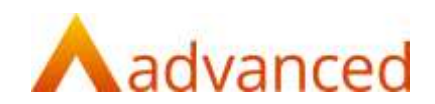

#### Copyright © Advanced Computer Software Group Ltd 2020

This document contains confidential and / or proprietary information. The content must not be disclosed to third parties without the prior written approval of Advanced Computer Software Group Limited or one of its subsidiaries as appropriate (each referred to as "Advanced"). External recipients may only use the information contained in this document for the purposes of evaluation of the information and entering into discussions with Advanced and for no other purpose.

Whilst Advanced endeavours to ensure that the information in this document is correct and has been prepared in good faith, the information is subject to change and no representation or warranty is given as to the accuracy or completeness of the information. Advanced does not accept any responsibility or liability for errors or omissions or any liability arising out of its use by external recipients or other third parties.

No information set out or referred to in this document shall form the basis of any contract with an external recipient. Any external recipient requiring the provision of software and/or services shall be required to enter into an agreement with Advanced detailing the terms applicable to the supply of such software and/or services and acknowledging that it has not relied on or been induced to enter into such an agreement by any representation or warranty, save as expressly set out in such agreement.

The software (if any) described in this document is supplied under licence and may be used or copied only in accordance with the terms of such a licence. Issue of this document does not entitle an external recipient to access or use the software described or to be granted such a licence.

The development of Advanced software is continuous and the published information may not reflect the current status. Any particular release of the software may not contain all of the facilities described in this document and / or may contain facilities not described in this document.

Advanced Computer Software Group Limited is a company registered in England and Wales with registration number 05965280 whose registered office is at Ditton Park, Riding Court Road, Datchet, Berkshire. SL3 9LL.

A full list of its trading subsidiaries is available at www.oneadvanced.com/legal-privacy

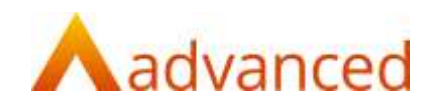

#### **Version History**

| Date       | CS Version | Doc Version | Issued By | Changes           |
|------------|------------|-------------|-----------|-------------------|
| 25/09/2020 | 20.3       | 1.0         | FT        | Document creation |

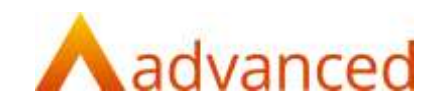

## Contents

| 1 Introduction                                 | 2 |
|------------------------------------------------|---|
| 2 Sharing the Reports                          | 3 |
| 3 Finding the Reports                          | 4 |
| 4 Running & Exporting the Reports              | 5 |
| 4.1 AL_rpt_SISRA Learner and Groups for Import | 5 |
| 4.2 AL_rpt_SISRA Assessment for Import         | 6 |
| 4.3 AL_rpt_SISRA Learner Groups list with UPN  | 7 |
| 4.4 AL_rpt_SISRA Assessment Grades Broadsheet  | 8 |

How To Export Data for SISRA Analytics

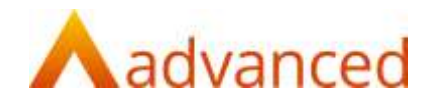

# 1 Introduction

Updating SISRA Analytics with your Cloud School information can be easily achieved by running and exporting reports created specifically to capture the data required.

You will need to be logged in as a user with the "School Administrator" role selected to initially find the reports, however they can be shared to multiple roles.

There are four reports available:

- > AL\_rpt\_SISRA Learner and Groups for Import
- > AL\_rpt\_SISRA Assessment for Import
- > AL\_rpt\_SISRA Learner Groups list with UPN
- > AL\_rpt\_SISRA Assessment Grades Broadsheet

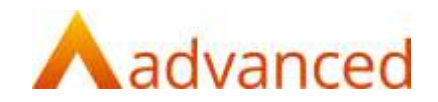

### 2 Sharing the Reports

By default, the reports are only available to the "School Administrator" role. If you wish to make them available to other user roles, you can do so as follows in this section. If you only need them to be available to the school admin role you can skip this section.

- > Select System | Setup Users | Roles & Access
- > Select the role for which you wish to make the reports available (note, this has to be a user defined school role)
- > Click Edit Access Rights
- > Select SSRS Report Access
- > Type SISRA in the "Search" box and press enter
- > **Tick** all four reports
- > Click Save

Repeat this for all roles for which you wish to allow report access.

| dit Access Rights                   |           |                                              |                                              | 8 *               |
|-------------------------------------|-----------|----------------------------------------------|----------------------------------------------|-------------------|
| TG Administrator                    |           |                                              |                                              | 🖲 Web 🗇 PD        |
| Navigation and Task Access Widget A | ccess     | Search Area Access Learner Widgel A          | coess On Screen Report Access                | RS Report Access  |
| Report Focus                        |           | Search                                       |                                              |                   |
| Select                              |           | SISRA                                        |                                              |                   |
| AL_tpt_SISBA Assessment for Import  | [₩<br>ten | AL_rpt_SISRA Learner and Groups for<br>sport | In AL_rpt_SISRA Learner Groups list with UPN | Gradus Broadsboat |
|                                     |           |                                              |                                              |                   |
|                                     |           |                                              |                                              |                   |

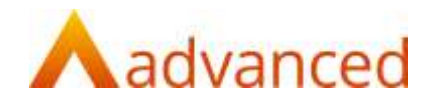

Ø,

# 3 Finding the Reports

- > Ensure you have "School Administrator role" or a role to which the reports were shared selected
- > Select Reports | View Reports | View Reports
- > Click the "Search" icon to display the "Search" text box
- > Enter **SISRA** in the search box and press the return key
- > Four reports will be displayed

| ٨   | idvance | id    | 63    | School / | dministrator | ndo <del>y</del> |             |           |        | ۵            |        |          | 6      |         | Search 7 | рă      | ٩          | 0 (       | D 8    | Ð      |
|-----|---------|-------|-------|----------|--------------|------------------|-------------|-----------|--------|--------------|--------|----------|--------|---------|----------|---------|------------|-----------|--------|--------|
| >   | View Re | ports | į.    |          |              |                  |             |           |        |              |        |          |        |         |          |         |            |           |        | Q V    |
| ଜ   | 12      |       |       |          |              |                  |             |           |        |              |        |          |        |         |          |         |            |           |        | ÷      |
| 80  | Assess  | ments | Atten | dance    | Setanour     | Calendar         | Cover       | Data      | Events | Examinations | Leater | Options  | People | Returns | System   | Timetab | e Unca     | regonsed  |        |        |
|     | Search  |       |       |          |              |                  |             |           |        |              |        |          |        |         |          |         |            |           |        |        |
| •   | SISRA   |       |       |          |              |                  |             |           |        |              |        |          |        |         |          |         |            |           |        |        |
| 2   | Ø -     | 8     | 0 -   | φ.       | Report Na    | une              |             |           |        |              |        | Descript | ion :  |         |          | - Esta  | Distriment | Descripti | on:    | -      |
| 13  |         |       |       | Ψ.       | AL_IPI_SIS   | RA Assessm       | ett for kep | ioit.     |        |              |        |          |        |         |          |         |            |           |        |        |
|     |         |       |       | -        | AL_IPI_SIS   | RALeamers        | ind Group!  | s for imp | oft.   |              |        |          |        |         |          |         |            |           |        |        |
| 0   |         |       |       | -        | AL_ppf_SIS   | RALeamer (       | Houps bet   | with UP   | N      |              |        |          |        |         |          |         |            |           |        |        |
| (e) |         | -     |       | 9        | AL IN SS     | RA_Assessor      | wird Grade  | is Brokh  | sheet  |              |        |          |        |         |          |         |            |           |        |        |
| 6   |         | 1     | P. 41 | 200      | · · immi     | er page          |             |           |        |              |        |          |        |         |          |         |            |           | 130.00 | 470000 |
| Ê   |         |       |       |          |              |                  |             |           |        |              |        |          |        |         |          |         |            |           |        |        |
| 82  |         |       |       |          |              |                  |             |           |        |              |        |          |        |         |          |         |            |           |        |        |
| -   |         |       |       |          |              |                  |             |           |        |              |        |          |        |         |          |         |            |           |        |        |
| ±©  |         |       |       |          |              |                  |             |           |        |              |        |          |        |         |          |         |            |           |        |        |
| Ħ   |         |       |       |          |              |                  |             |           |        |              |        |          |        |         |          |         |            |           |        |        |
| 50  |         |       |       |          |              |                  |             |           |        |              |        |          |        |         |          |         |            |           |        |        |
|     |         |       |       |          |              |                  |             |           |        |              |        |          |        |         |          |         |            |           |        |        |

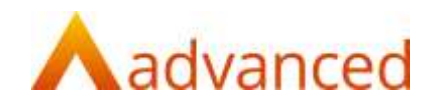

## 4 Running & Exporting the Reports

#### 4.1 AL\_rpt\_SISRA Learner and Groups for Import

- > Select "AL\_rpt\_SISRA Learner and Groups for Import" and click **View**
- > Select the **Year** group you wish to export data for
- > Click View Report
- > Check the data is as required and click the **Export drop down menu**
- > Choose CSV (comma delimited)
- > The exported file will be created as a download

| https://w        | nww.j | progre            | sso.net,       | Home | /ShowE | ata?uri= | /Report | Report/Displ              | ayViewRe | port/50793  |                 |                  |         |            |     |
|------------------|-------|-------------------|----------------|------|--------|----------|---------|---------------------------|----------|-------------|-----------------|------------------|---------|------------|-----|
| ar: Vear 1       | 1     |                   | •              |      |        |          |         |                           |          |             |                 |                  | View Re | port       | Î   |
| ⊲ <              |       | 1                 | of 1           | >    | ÞI     | Ö        | ©       | 100%                      | ÷        | ₿ ~         | 母               |                  |         |            | 1   |
| arnes Cod<br>27  | •     | Student<br>Adams' | Name<br>Harley |      |        |          |         | Subject<br>English        |          | Word 2003   |                 | Class<br>KS4Eng  |         | Gende<br>F | *   |
| 27               | 1     | Adams"            | Hariey         |      |        |          |         | English                   |          | Excel 2003  |                 | 7/En3            |         | F          |     |
| 27               | 1     | Adami             | Harley         |      |        |          |         | Physical Educa            | tion     | PowerDoin   |                 | 10E1/Pe          | 1       | F          |     |
| 27               | 1     | Adams".           | Harley         |      |        |          |         | English<br>Mathematics (I | 101      | . calca cal | 한.              | 11/En1           |         | F          |     |
| 121 <sup>7</sup> | 1     | Adams"            | Harley         |      |        |          |         | 5cience                   | ary .    | POF         |                 | t1/5c3           |         | F          |     |
| 14-02            | 1     | Adams,            | Carol          |      |        |          |         | English                   |          | TIFF file   |                 | KIS4Eng<br>7/Eng |         | F          |     |
| 14-02            | 1     | Adams,            | Carbl          |      |        |          |         | Balogy                    |          | MHTML IN    | wharehive)      | 10/Bi1           |         | F          |     |
| 14-02            | 1     | Adamis,           | Carol          |      |        |          |         | Physical Educa            | ation) - |             |                 | 10E1/Pe          | 1       | F          |     |
| 14-02            | 1     | Adams,            | Carol          |      |        |          |         | Mathematics ()            | (A)      | CSV (comr   | na delimited)   | 11/Ma2           |         | F          |     |
| 14-02            | 1     | Adams,            | Carol          |      |        |          |         | Science                   |          | XML file w  | ith report data | 11/Sc3           |         | F          | 1   |
| 410              | _     | Aberman           | 1, Secor       | 0    |        |          | _       | English                   | _        |             |                 | 11/En1           |         | F.         | , i |

#### Export Data for SISRA Analytics

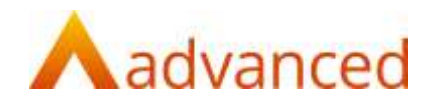

### 4.2 AL\_rpt\_SISRA Assessment for Import

- > Select "AL\_rpt\_SISRA Assessment for Import" and click **View**
- > Select the current **Academic Year** from "AcYear"
- > Select the first **Year** group you wish to export data for
- > Select the **Assessment Screen** you wish to export data from
- > Select the Assessment Column you wish to export data from
- > Select the **Subject** you wish to export data for
- > Click View Report
- > Check the data is as required and click the **Export drop down menu**

- > Choose CSV (comma delimited)
- > The exported file will be created as a download

| AcYear        |       | Academic Year 2 | 020/202 | 1 🕶 | -i(      | Year:               | Year 10    | ~               | View Report | Ì |
|---------------|-------|-----------------|---------|-----|----------|---------------------|------------|-----------------|-------------|---|
| Assessment Sc | reen: | KBTest          |         |     | <b>*</b> | Assessment Columns: | B          | ~               |             |   |
| Subjects:     |       | Biology         |         | - 2 | ×.       |                     |            |                 |             |   |
| I4 <          | 1     | af 1 >          | ÞI      | Ö   | ⊛        | 100% 🛩              | 日~         | 8               |             |   |
| eamer Code    | Nam   | •               |         |     | Qual     | Name                | Word 200   | 3               | Grade       | 1 |
| 7745          | Ande  | rson, James     |         |     | Elolo    | D/                  |            |                 | 000000000   |   |
| 712           | Anth  | ony, Tara       |         |     | Biolo    | 21                  | Excel 2003 |                 | 000000000   |   |
|               |       |                 |         |     |          |                     | PowerPoin  | it.             |             |   |
|               |       |                 |         |     |          |                     | PDF        |                 |             |   |
|               |       |                 |         |     |          |                     | TIFF file  |                 |             |   |
|               |       |                 |         |     |          |                     | MHTML (v   | veb archive)    |             |   |
|               |       |                 |         |     |          |                     | CSV (com   | ma delimited)   |             |   |
|               |       |                 |         |     |          |                     | XML file w | ith report data |             |   |
|               |       |                 |         |     |          |                     | Date Serve |                 |             |   |

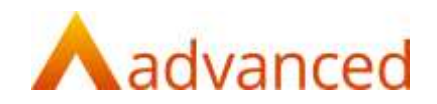

 $\square$   $\sim$ 

### 4.3 AL\_rpt\_SISRA Learner Groups list with UPN

- > Select "AL\_rpt\_SISRA Learner Groups list with UPN" and click **View**
- > Ensure the current **Academic Year** is selected in "AcYear"
- > Select the first **Year** group you wish to export data for
- > Click View Report
- > Check the data is as required and click the **Export drop down menu**
- > Choose CSV (comma delimited)
- > The exported file will be created as a download

| https://www.p         | ogresso.net/Home/ShowData7       | Nurl=/Report/Rep | ort/DisplayVii   | wReport/    | \$0791                    |                    |      |
|-----------------------|----------------------------------|------------------|------------------|-------------|---------------------------|--------------------|------|
| Loademic Vear: 🛛      | cademic Year 2020/2021 💌         | Vear: Vear 11    |                  |             | Ý                         | View Rep           | port |
| I4 < 1                | of 3 > ⊳I                        | Ŭ ⊕              | 100%             | •           | 图~ 合                      |                    |      |
| earner Code<br>114-02 | Name<br>Adams, Carol             |                  | Gender<br>Female | Ethn<br>NO6 | Word 2003                 | FSM<br>Non FSM     | LAC  |
| 114-02                | Adams, Carol<br>Adams, Carol     |                  | Female           | NOB'        | Excel 2003                | Non FSM<br>Non FSM | N    |
| 114-02                | Adams, Carol                     |                  | Female           | NO8         | PowerPoint                | Non FSM            | N    |
| 114-02                | Adams, Carol                     |                  | Female           | NO8         | PDF                       | Non FSM            | N    |
| 527                   | Adams', Harley                   |                  | Female           | WBR         | TIFF file                 | FSM                | Y    |
| 527<br>527            | Adams", Harley<br>Adams", Harley |                  | Female           | WBR         | MuTMI (wah archiva)       | FSM<br>FSM         | Y    |
| 527<br>527            | Adams", Harley<br>Adams", Harley |                  | Female           | WBR.        | minine (new ordinate)     | FSM                | Y    |
| 527                   | Adams", Harley                   |                  | Female           | WER         | CSV (comma delimited)     | FSM                | Y    |
| 410                   | Atterman, Sooozie                |                  | Female           | WBR         | XML file with report data | Non FSM            | N    |

#### Export Data for SISRA Analytics

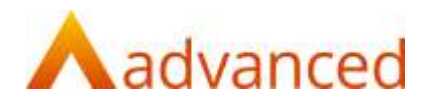

#### 4.4 AL\_rpt\_SISRA Assessment Grades Broadsheet

- > Select "AL\_rpt\_SISRA Assessment Grades Broadsheet" and click View
- > Ensure the current **Academic Year** is selected in "AcYear"
- > Select the first **Year** group you wish to export data for
- > Select the **Assessment Screen** you wish to export data from
- > Select the **Assessment Column** you wish to export data from
- > Select the **Subject** you wish to export data for
- > Click View Report
- > Check the data is as required and click the **Export drop down menu**

- > Choose CSV (comma delimited)
- > The exported file will be created as a download

| AcYear            | Academic Year 2020/2021 * |                                  | Year                | Year 10 | ~ | View Report  |
|-------------------|---------------------------|----------------------------------|---------------------|---------|---|--------------|
| Assessment Screer | :KBTest                   | ~                                | Assessment Columns: | 8       | v | Lines person |
| iubjects:         | Biology                   | ×                                |                     |         |   |              |
| I4 < 1            | ori > DI O                | €                                | 100%                |         | 母 |              |
|                   |                           |                                  |                     |         |   |              |
|                   |                           | j ja                             |                     |         |   |              |
| eamer Code Na     | me                        | 8.265                            | 9                   |         |   |              |
| 1745 An           | derson, James             | 80000<br>00000<br>0000           | 0                   |         |   |              |
| 1712 Ar           | thony, Tara               | 4 1254<br>78900<br>00000<br>0000 | 5.<br>D             |         |   |              |
|                   |                           |                                  |                     |         |   |              |